## JINSI YA KUOMBA KUPANGA/KUNUNUA NYUMBA KWA KUTUMIA MFUMO WA MILIKI NA MIRADI

- STEP 1: Hakikisha umejisajili katika mfumo na kuwa na jina la mtumiaji (username) na neno la siri (password). Kujua namna ya kujisajili, <u>bonyeza hapa.</u>
- STEP 2: Ingia katika kivinjari (browser) ya computer yako na andika anuani hii https://grms2.tba.go.tz/login

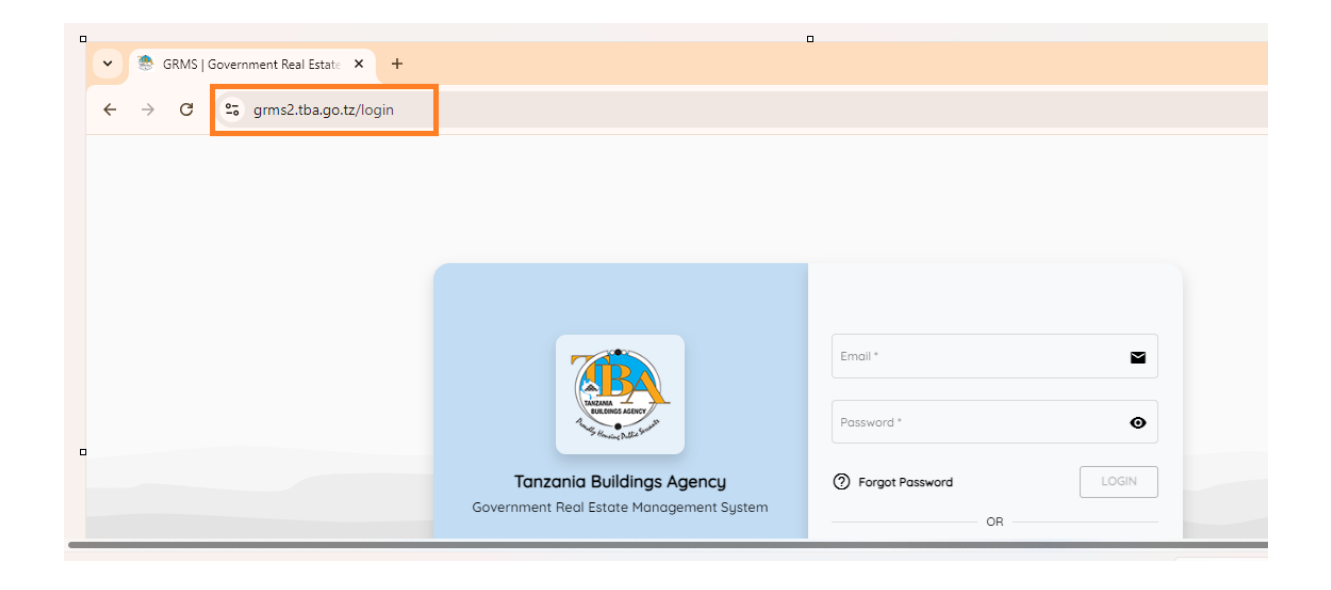

STEP 3: Ingia katika mfumo kwa kutumia jina la mtumiaji (username) na neno la siri (password), kisha bofya kitufe kimeandikwa "Login".

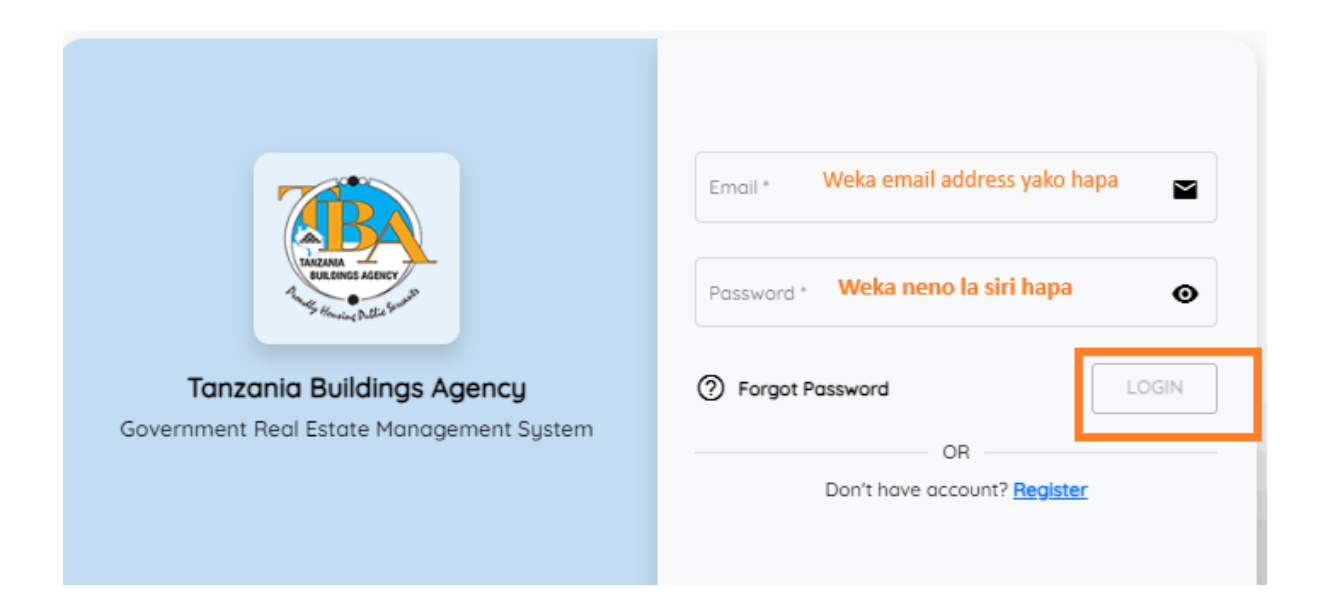

STEP 4: Mfumo utafunguka, kisha bofya sehemu imeandikwa "Request a Service".

|   |                          | TBA - GOVERM | NMENT REAL ESTATE MAN | AGEMENT SYS | TEM | _ |               |   |   |   | 4               |
|---|--------------------------|--------------|-----------------------|-------------|-----|---|---------------|---|---|---|-----------------|
| ŵ | TREAM                    | EXTERNAL     | USER DASHBOARD        |             |     |   |               |   |   |   |                 |
| 讔 | The go there is a family |              | Total Requests        |             |     |   | Total Wallets | • |   | Ø | Total Contracts |
|   | GRMS                     |              | 4 PENDING             | 4           | 7   |   | 0 INSTITUTION | 0 | ~ | × | 4               |
|   | External User            |              |                       |             |     |   |               |   |   |   |                 |
|   | Dashboard                |              |                       |             |     |   |               |   |   |   |                 |
|   | Request A Service        |              |                       |             |     |   |               |   |   |   |                 |
|   | My Requests              |              |                       |             |     |   |               |   |   |   |                 |
|   | My Maintanance Requests  |              |                       |             |     |   |               |   |   |   |                 |
|   | Service Contracts        |              |                       |             |     |   |               |   |   |   |                 |
|   | Payments                 |              |                       |             |     |   |               |   |   |   |                 |

STEP 5: Mfumo utafunguka na kukutaka kujaza taarifa za maombi yako.

- i. Sehemu ya "Request Category" utachagua "New.
- ii. Sehemu ya "TBA Service" utachagua huduma unayoitaka kati ya Uuzaji wa nyumba (House Sale), Upangaji wa nyumba (House Lease) au upangaji wa viwanja (Plot Lease).
- iii. Kisha jaza kichwa cha habari cha hiyo huduma unayoitaka. Mfano: maombi ya kununua nyumba.

- iv. Chagua ofisi ya TBA inayotoa hiyo huduma unayoomba, pamoja na Wilaya. Kama ni uuzaji/upangaji wa nyumba, Ofisi ya Mkoa husika ambapo nyumba inapatikana ndio itakayoshughulikia maombi husika.
- v. Kama ni uuzaji/ upangaji, chagua nyumba/apartment husika unayoomba.
- vi. Chagua muda unaotaka kuanza kwa mkataba.
- vii. Chagua miezi ya mkataba.
- viii. Kama huduma unayotaka ni uuzaji wa nyumba (House Sale), chagua aina ya malipo (Payment type).
- ix. Andika maelezo ya ziada ya maombi yako (Description).
- x. Bonyeza kitufe cha Save.

|   | Request Category '             | ' TBA Service '                |
|---|--------------------------------|--------------------------------|
| I | Request Title *                | TBA Office 🔹                   |
|   | District 🗸                     | Expected Contract Start Date * |
|   | Number of Month(s) *           | Payment Type *                 |
|   | Use wallet as means of payment |                                |
| I | Description                    |                                |
|   |                                | Save                           |

STEP 6: Baada ya kubofya kitufe cha "Save" mfumo utafunguka na kukutaka kuweka viambatisho (Application form/barua ya maombi).

- i. Bofya sehemu iliyo andikwa "attachement"
- ii. Kisha nenda upande wa kulia palipo andikwa "Action", bofya mshale unaoangalia juu ili kuweza kuperuzi katika Kompyuta yako sehemu uliyohifadhi hio "application form/barua ya maombi.

| ш     |                                                          | House Sale                        | NEW                              | TBA Dar                    |         |
|-------|----------------------------------------------------------|-----------------------------------|----------------------------------|----------------------------|---------|
| a.    | Takanan<br>Takanan<br>Takanan Jakanan<br>Takanan Jakanan | Building<br>Canadian 1            | Apartment<br>CAN 2               | Tracking Status<br>CREATED |         |
| APREL | GRMS                                                     | Appartment                        | Bulding<br>[2]                   |                            |         |
|       | External User                                            | Description                       |                                  |                            |         |
|       | Dashboard                                                |                                   |                                  |                            |         |
|       | Request A Service                                        | Contract Details                  |                                  |                            |         |
|       | My Requests                                              | Expected Start Date<br>2024-09-09 | Expected Duration<br>36 month(s) |                            |         |
|       | My Maintanance Requests                                  | + Add Maintenance Request         |                                  |                            |         |
|       | Service Contracts                                        |                                   |                                  |                            |         |
|       | Payments                                                 |                                   |                                  |                            |         |
|       | Wallets                                                  | Repayment Schedule Attachments    | Conversation Assignment          |                            | 2       |
|       |                                                          | Attachment Type                   | Attachment Is Required           | Status                     | Actions |
|       |                                                          | Application letter                | YES                              | Pending Upload             | t       |

STEP 7: Bofya sehemu iliyo andikwa "Choose Attachment" ili kuchagua "Application form"/Barua ya maombi kutoka katika Kompyuta yako.

|                                  | Add Attachment                        |      |   |  |  |  |  |  |
|----------------------------------|---------------------------------------|------|---|--|--|--|--|--|
| TANZANA<br>PANJANA<br>Tang Alama | Attachment Type<br>Application letter | -    |   |  |  |  |  |  |
| GF                               | Choose Attachment                     |      | ] |  |  |  |  |  |
| Dashboard                        |                                       | Save |   |  |  |  |  |  |
| Request A Servi                  |                                       |      |   |  |  |  |  |  |
| 4y Requests                      |                                       |      |   |  |  |  |  |  |
| 4y Maintanance                   |                                       |      |   |  |  |  |  |  |
| Service Contrac                  |                                       |      |   |  |  |  |  |  |

STEP 8: Mara baada ya kuchagua Application letter/ Barua ya Maombi, nyaraka hio itaonekana upande wa kulia. Bofya kitufe kilicho andikwa "Save" ili kupandisha nyaraka hio (upload).

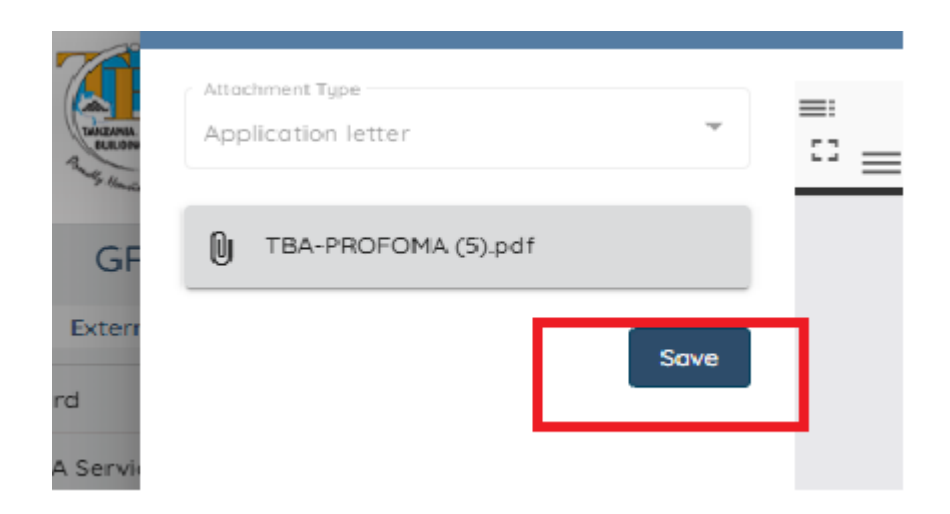

STEP 9: Baada ya kupandisha nyaraka(upload) katika hatua iliyopita (STEP 8), bofya kitufe kimeandikwa "Submit Request", kilichopo upande wa juu kulia.

| PREVIEW CLIENT REQUEST: HOUSE                                                                                                    | SALE                              | ( <del>(</del>                 |
|----------------------------------------------------------------------------------------------------|-----------------------------------|--------------------------------|
| Details                                                                                                    |                                   | Submit Request                 |
| Request Title<br>sed                                                                                                    |                                   | Client                         |
| <b>Contact Email</b><br>c @gmail.com                                                                                                    | Tracking Number<br>CRQ10000001017 | Request Date<br>Sep 9, 2024    |
| Service Name<br>House Sale                                                                                                    | Category<br>NEW                   | Submitted To Office<br>TBA Dar |
| Building<br>Canadian 1                                                                                                    | Apartment<br>CAN 2                | Tracking Status<br>CREATED     |
| Appartment CAN 2                                                                                                    | Bulding                           |                                |
| and the second second sec |                                   |                                |

STEP 10: Mfumo utakuuliza kama una uhakika unataka kuwasilisha taarifa zako, chugua "Yes" kuwasilisha taarifa zako.

| ZA AGENEY<br>Chilles for the | PREVIEW CLIENT REQUEST:                | HOUSE SALE<br>Confirmation                |                                              |    |  |  |  |
|------------------------------|----------------------------------------|-------------------------------------------|----------------------------------------------|----|--|--|--|
| RMS                          | Details                                | You are sure you want to submit this requ | You are sure you want to submit this request |    |  |  |  |
| nal User                     | Request Title<br>sed                   |                                           | YES                                          | NO |  |  |  |
|                              | Contact Email<br>austinntulo@gmail.com | CRQ10000001017                            |                                              |    |  |  |  |
| ce                           | Service Name<br>House Sale             | Category<br>NEW                           |                                              |    |  |  |  |
|                              | Building                               | Apartment                                 | Apartment                                    |    |  |  |  |

STEP 11: Mfumo utakuletea ujumbe unaosomoka "Successful" kuonyesha kwamba maombi yako yamewasalishwa kikamilifu.